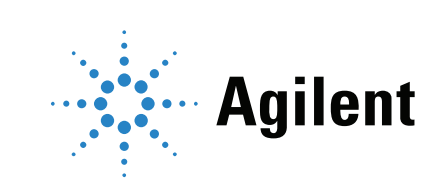

Agilent NGA RGA User Guide

## Notices

© Agilent Technologies, Inc. 2021

No part of this manual may be reproduced in any form or by any means (including electronic storage and retrieval or translation into a foreign language) without prior agreement and written consent from Agilent Technologies, Inc. as governed by United States and international copyright laws.

#### Edition

Second edition, June 2021 First edition, September 2015

Printed in USA

Agilent Technologies, Inc. 2850 Centerville Road Wilmington, DE 19808-1610 USA

#### Warranty

The material contained in this document is provided "as is," and is subject to being changed, without notice, in future editions. Further, to the maximum extent permitted by applicable law, Agilent disclaims all warranties, either express or implied, with regard to this manual and any information contained herein, including but not limited to the implied warranties of merchantability and fitness for a particular purpose. Agilent shall not be liable for errors or for incidental or consequential damages in connection with the furnishing, use, or performance of this document or of any information contained herein. Should Agilent and the user have a separate written agreement with warranty terms covering the material in this document that conflict with these terms, the warranty terms in the separate agreement shall control.

#### **Technology Licenses**

The hardware and/or software described in this document are furnished under a license and may be used or copied only in accordance with the terms of such license.

#### **Restricted Rights Legend**

If software is for use in the performance of a U.S. Government prime contract or subcontract, Software is delivered and licensed as "Commercial computer software" as defined in DFAR 252.227-7014 (June 1995), or as a "commercial item" as defined in FAR 2.101(a) or as "Restricted computer software" as defined in FAR 52.227-19 (June 1987) or any equivalent agency regulation or contract clause. Use, duplication or disclosure of Software is subject to Agilent Technologies' standard commercial license terms, and non-DOD Departments and Agencies of the U.S. Government will receive no greater than Restricted Rights as defined in FAR 52.227-19(c)(1-2) (June 1987). U.S. Government users will receive no greater than Limited Rights as defined in FAR 52.227-14 (June 1987) or DFAR 252.227-7015 (b)(2) (November 1995), as applicable in any technical data

#### **Safety Notices**

#### CAUTION

A CAUTION notice denotes a hazard. It calls attention to an operating procedure, practice, or the like that, if not correctly performed or adhered to, could result in damage to the product or loss of important data. Do not proceed beyond a CAUTION notice until the indicated conditions are fully understood and met.

### WARNING

A WARNING notice denotes a hazard. It calls attention to an operating procedure, practice, or the like that, if not correctly performed or adhered to, could result in personal injury or death. Do not proceed beyond a WARNING notice until the indicated conditions are fully understood and met.

## Contents

- 1 Introduction
- 2 DA Method Setup
- 3 User Workflow

Updating a Data Analysis Method 9

Changing a Default Report Template Used During Method Update 14

Changing a Default Constants File Used During Method Update 18

4 Troubleshooting

Empty Result 21 Inconsistent Results 23 Accept a Modified Template 24 Prerequisites 24

- A Compound Names
- B ISO 6976:2016 Compound Names

4NGA RGA User Guide

## 1 Introduction

The analysis of natural gas by gas chromatography is used to estimate the energy content of the natural gas. This provides a means to monitor custody transfer of the natural gas from the producer to the end user. Several organizations (GPA - Gas Processors Association [now in conjunction with the American Petroleum Institute], ASTM international - formally American Society of Testing and Materials, ISO - International Organization for Standardization [which is also considered as DIN standard and other Natural Gas Standards are based on the ISO standards]) have developed standards based on the individual compound energy values and other physical constants. The calculation is based on the assumption that the Natural Gas mixture can be separated into the individual components. This assumption is based on Dalton's law (the total pressure of a gas mixture is the sum of the partial pressures):

 $P = \Sigma p_i$ 

where pi is the partial pressure on compound i.

When Dalton's law is combined with the ideal gas law:

 $P \times V = n \times R \times T$ 

where P is the pressure, V is the volume, T is the temperature and R is the Gas Constant (the value will depend upon the units used for V, T, and P) and n is the number of moles.

When the Temperature and Volume are defined and constant, the number of moles for each component will be proportional to the partial pressure.

$$x_i = p_i/P = n_i/n_{tot}$$

The amount  $x_i$  can be calculated from the response of the individual component in the GC separation of the gas mixture. With gas mixtures, the total concentration is normalized to 100 %. The gas mixture suppliers usually provide the gas mixture with concentrations in mole %, however, it is possible that the concentrations will be given in volume % or weight %. If this is the case the volume % or weight % values will need to be converted to mole %, since the values in the tables are given in units/mole.

This requires the ability to execute a series of calculations based on several compound specific physical constants, such as:

- Heating values
- Compressibility factor
- Molecular weight
- Liquid density

OpenLab 2.6 CDS has added features to Data Analysis and enhancements to Reporting that have it made possible to make this calculations. Data Analysis (DA) now provides a Custom Calculator Editor which allows the user to setup custom calculations. Once the custom calculation is executed on the injection results, the results are provided in the Injection Results Table and are available for reports. Reporting now provides a means to link the custom calculation results to the report.

One type of analysis where these features are very useful is in gas analysis. The different standards, such as GPA 2172, ASTM D3588, and ISO 6976, detail the calculation and provide the physical constants necessary to calculate the energy content from the composition determined by Gas Chromatographic analysis. The calculation can be divided into two groups; one being based on English units, Foot Pound Second (FPS) with the energy content being

primarily reported in British Thermal Unit (BTUs) and the other on Metric units with energy content reported in kilo Joule (kJ) or Wobbe Index. When the ISO 6976:2016 Standard was published there were substantial changes that require the addition of a third choice - ISO 6976:2016. The custom calculation file can be linked to a table of the compound specific physical constants which are needed for the different calculations. The Natural Gas Analysis/Refinery Gas Analysis (NGA/RGA) Add-on is a tool to aid the user in the setup of the calculations and the reporting. Once the user makes the selection of which method to update and of the parameters to calculate, the NGA/RGA Add-on will then generate a file to be used for the custom calculations selected, a constants file appropriate to the selection and a report template using the custom calculation file and a path for the report template. Once the report template is setup, it can be further modified using DA's Reporting tools.

# 2 DA Method Setup

OpenLab 2.6 can be installed as a standalone workstation or as a client server system. When an instrument is setup, it is required to be associated with at least one Project. The Project is organized as follows:

- Project
  - Analysis template
  - Method
  - Report template
  - Result

The NGA RGA Add-on will update the selected method and save the constants file as a .txt file and the custom calculation file as a .ccf file in the Method folder. It also saves a report template as an .rdl file in the **Report Template** folder. Since this happens at the Project level, these updates are available to be used by any client in a client server that access the method and associated files. This means for a client server system it is only necessary to select one client to install the Add-on.

When setting up your DA method, NGA-RGA Add-on expects some requirements to be fulfilled. If the following requirements are not met, the Add-on will not work as expected.

• The method needs to be set up as a **GC/LC Quantitative** method. This is necessary for the Custom Calculator.

| Cr                                                          | eate New Processing Method                                                                                                    | × |  |  |
|-------------------------------------------------------------|----------------------------------------------------------------------------------------------------|---|--|--|
| Create New Processing Method<br>Select method configuration |                                                                                                    |   |  |  |
| GC/LC Area Percent                                          | GC/LC Quantitative                                                                                                    |   |  |  |
| GC/LC Quantitative                                          | This method configuration supports:                                                                                                    |   |  |  |
| 3D UV Quantitative<br>MS<br>LC/MS SamplePurity              | <ul> <li>Signal alignment</li> <li>Compound identification</li> <li>Calibration</li> <li>System Suitability</li> <li>Custom Calculation</li> <li>Reporting</li> </ul> |   |  |  |
|                                                             | Create method Cancel                                                                                                    |   |  |  |

Figure 1. GC/LC Quantitative method

- Compounds must have the exact names as the ones in the constants file, and are case sensitive. See Appendix A starting on page 27 for the list of compounds used with FPS and Metric choices and Appendix B starting on page 33 for the list of compounds used with ISO 6976:2016 selection.
- Calibration in DA must be setup so that the **Amount** value computed by quantification represents the weight %/mol %/volume % according to the calibration type chosen in the Add-on.
- If you need air correction, oxygen and nitrogen compounds must be defined, these are case sensitive.

# 3 User Workflow

## Updating a Data Analysis Method

- 1 Open Data Analysis from either the Control Panel or Data Acquisition.
  - From the Control Panel, select the Project with the data to be used for the calculations and click **Start Data Analysis**. If you have created a Desktop Shortcut, this will also start from the Control Panel.

| CĎ<br>MANAGEMENT                                                  | Gas Analysis - Control Panel                                                                                                    |
|-------------------------------------------------------------------|----------------------------------------------------------------------------------------------------|
| Edit Delete Refresh<br>Project Project All<br>Projects and Groups | Edit     Edit Signature       Privileges     Edit Signature       Properties     Edit Analysis                                                                                                   |
| Projects<br>Projects<br>Biodiesel<br>Cas Analysis                 | Gas Analysis          Properties       CDS Settings         Name:       Gas Analysis         Project folder path:       /Gas Analysis         Description:          Details       > Activity Log |

Figure 2. Start Data Analysis

 From Data Acquisition, select the sample in the Run Queue, right-click to bring up the choices, and select either of the last two choices, Review Selected Run in Data Analysis or Launch Data Analysis With Current Project.

| Run Queue                            |       |                      |                      |       |             |  |
|--------------------------------------|-------|----------------------|----------------------|-------|-------------|--|
| •                                    | × 11  | iā i7•               |                      |       |             |  |
| State                                |       | Туре                 | Name                 | User  | Acquisition |  |
| Comp                                 | leted | Single sample        | Qual Mix             | admin | NG.amx      |  |
|                                      | De    | elete                |                      |       |             |  |
|                                      | Vi    | ew currently running | g sequence           |       |             |  |
| Review Selected Run In Data Analysis |       |                      |                      |       |             |  |
|                                      | La    | unch Data Analysis V | With Current Project |       |             |  |
|                                      |       |                      |                      |       |             |  |
|                                      |       |                      |                      |       |             |  |
|                                      |       |                      |                      |       |             |  |
|                                      |       |                      |                      |       |             |  |
|                                      |       |                      |                      |       |             |  |
|                                      |       |                      |                      |       |             |  |

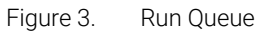

After you select the data file to be loaded, either from the **Run Queue** or from **Data Analysis**, Data Processing will be displayed.

2 Click NGA RGA in the Home ribbon of Data Processing view.

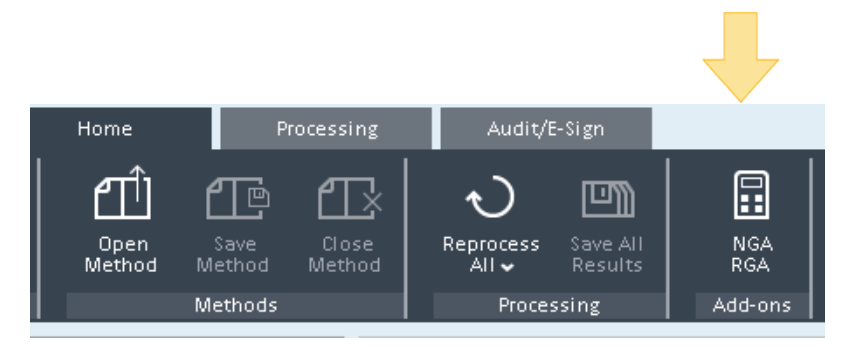

Figure 4. NGA RGA

3 In the NGA RGA Add-on window click **Select method** and select the method in the methods folder for the project.

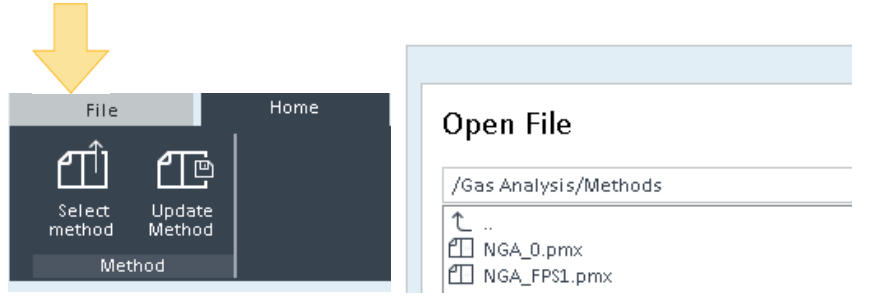

Figure 5. Select Method

- 4 Select the Computation type you want to use (Metric or FPS or ISO 6976:2016).
  - **FPS** will provide calculations and constants consistent with GPA and ASTM standards using FPS units (also called English or Engineering).
  - **Metric** will provide calculations and constants file consistent with ISO and other European standards.
  - ISO 6976:2016 will provide calculations and constants files consistent with the updates in ISO 6976:2016 based standards.

| File Home                                            |   |
|------------------------------------------------------|---|
|                                                      |   |
| Select Update                                        |   |
| method Method                                        |   |
| Method                                               |   |
| Gas Analyzer Processing method Select a method file  |   |
| Computation type Metric 🔻                            |   |
| Metric Metric                                        |   |
| FPS 5<br>Base pressure (kPa) ISO 6976-2016 9 15 0 20 | 2 |

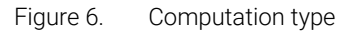

5 The **Calibration type** is **Mole %** by default. Change the **Calibration type** to **Volume %** if your calibration table is in volume % or to **Weight %** if your calibration is in weight %.

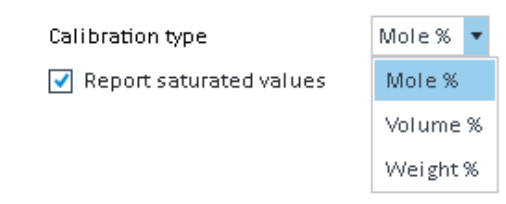

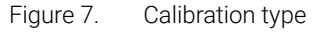

- 6 Select the other parameters you want to use. For Metric, the metering and combustion temperatures can be selected. Combustion temperatures equal to or greater than the metering temperature can be selected.
- 7 Click **Update Method** to update your method. A pop up window will confirm that your method has been successfully updated.

If you choose to update your master method then your result set method will not be updated. So you will need to relink the result set with your master method. Be sure to close and reopen your method to see the changes.

| S         | uccess                                                                                            |                    |
|-----------|---------------------------------------------------------------------------------------------------|--------------------|
| Yo<br>W   | ur master method has been updated.<br>arning: Make sure to close/reopen your method if it was alr | eady opened in DA. |
|           |                                                                                                   | ОК                 |
| Figure 8. | Method updated confirmation                                                                       |                    |
| 8 Open    | the method you have updated and link it to your                                                   | injections.        |

You can see that the Custom Calculation file has been linked to the method. Embedded files are discussed in the OpenLab CDS 2 Help.

| Linked file        | /Gas Analysis/Methods/FPS_14.696_2015_07_31_16_040474                                                                                                    |
|--------------------|----------------------------------------------------------------------------------------------------|
| O Embedded file    | Import Remove                                                                                                    |
| Last imported file |                                                                                                    |
| File version       |                                                                                                    |
| Creation date      |                                                                                                    |
| Created by         |                                                                                                    |
| Last modified date |                                                                                                    |
| Last modified by   |                                                                                                    |
|                    |                                                                                                    |
|                    |                                                                                                    |
|                    |                                                                                                    |
|                    |                                                                                                    |
|                    |                                                                                                    |
|                    |                                                                                                    |
|                    |                                                                                                    |
|                    | <ul> <li>Linked file</li> <li>Embedded file</li> <li>Last imported file</li> <li>File version</li> <li>Creation date</li> <li>Created by</li> <li>Last modified date</li> <li>Last modified by</li> </ul> |

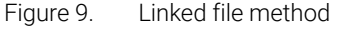

Processing Method

The report template has been updated.

9 Choose the **Report destination** and **File format** to have the report generated. The report can also be copied to the Windows File System by selecting **Windows file system** radio button

in the **Copy report to folder** section. This will allow access to the reports from Windows File Explorer and not require accessing the report in OpenLab Data Store.

| Processing Method                                                                      |                                  |                         |                |               |  |  |
|----------------------------------------------------------------------------------------|----------------------------------|-------------------------|----------------|---------------|--|--|
| NGA FPS1 6                                                                             | General Scaling                  |                         |                |               |  |  |
| ▲ General                                                                              | <ul> <li>First report</li> </ul> |                         |                |               |  |  |
| Properties<br>Signals                                                                  | Report template                  | FPS_NGA_Report_14.696_2 | 015_07_31_16_0 | )404743.rdl 1 |  |  |
| <ul> <li>Integration Events ChemStation</li> <li>Standard</li> <li>Advanced</li> </ul> | Report destination               | 🗌 None                  | 🗌 Printer      | ✔ File        |  |  |
| Compounds                                                                              | File format                      | ✔ PDF (*.pdf)           |                | Exce          |  |  |
| Identification<br>Calibration                                                          |                                  | U Word document (*.doc) | I              | 🗌 Plai        |  |  |
| <ul> <li>System Suitability</li> <li>Properties</li> <li>Column</li> </ul>             | Copy report to folder            | None                    | 🔘 Storage      | O Win         |  |  |
| <ul> <li>Tools</li> </ul>                                                              | Destination folder               |                         |                | Browse        |  |  |
| Custom Calculation                                                                     |                                  |                         |                |               |  |  |
| A Reports                                                                              | Second report                    |                         |                |               |  |  |
| Injection Report                                                                       |                                  |                         |                |               |  |  |

Figure 10. Report file destination

Now the method is ready to use. When this processing method is used, it will execute the custom calculation selected and generate the reports selected after the sample has completed. The NGA RGA Add-on is only used for setup and is not required to run the samples.

Changing a Default Report Template Used During Method Update

## Changing a Default Report Template Used During Method Update

The NGA RGA Add-on default templates (FPS\_NGA\_Report.rdl, Metric\_NGA\_Report.rdl, and ISO\_6976\_2016\_NGA\_Report.rdl) that are used when **Update Method** is selected, are intended to be a starting point.

When you have a modified template, and want to replace the default template used during method update, copy the template to the **Bin** directory of your DA installation (by default it is: C:\Program Files (x86)\Agilent Technologies\OpenLab Data Analysis\Bin).

To get a version of these files, you can use the web browser interface of your OpenLab Data Store to download them. In the OpenLab Data Store they will be stored in the report template folder of your project and named similar to the following example: Metric\_NGA\_MoleOnlyReport\_15\_15\_2015\_02\_03\_17\_2225276.rdl

The names of the reports have to be exact:

- FPS\_NGA\_Report.rdl (to replace the report used for FPS computation)
- Metric\_NGA\_Report.rdl (to replace the report used in metric computation)
- ISO\_6976\_2016\_NGA\_Report.rdl (to replace the report used for ISO 6976:2016 Computation)

If you need to restore the original template, rename or remove the template from the Bin directory. When this is done, the Add-on will use the embedded template.

The Report template has been set up to contain the values calculated by the custom calculator. The idea was to provide the calculations in the report and for you to modify the report as necessary. The report template can be modified and saved under a new report template name in the Project.

As an example, the label for **Compressibility Factor** can be changed to the Spanish term, **Factor de compresibilidad** by completing the following steps.

- 1 In Data Analysis, select Reporting.
- 2 Select the Report Editor and double-click on the template to be modified.

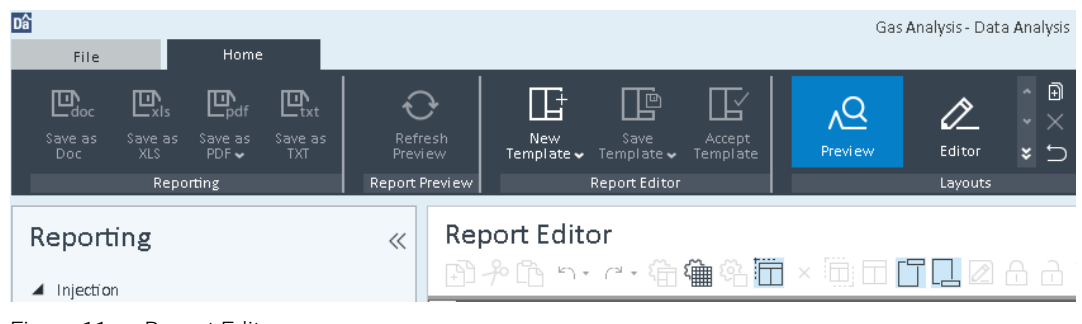

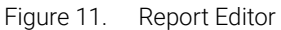

Changing a Default Report Template Used During Method Update

3 Click Compressibility Factor to select it.

| Report Editor                     |                    |
|-----------------------------------|--------------------|
| ឭ≁₲ы੶ੑ੶₲∰₿₫                       | ] × 🛅 🗖 🚺 🗖 🗛 🔒 Tt |
|                                   |                    |
| Gross Heat Value (BTU/ft3)        | 1312.4210          |
| Net Heat Value (BTU/ft3)          | 1193.9366          |
| Gross Heat Value (BTU/lbm)        | 20619.6297         |
| Net Heat Value (BTU/lbm)          | 18690.4249         |
| Gross Heat Value (kcal/m3)        | 11586.9060         |
| Net Heat Value (kcal/m3)          | 10540.8480         |
| Gross Heat Value (BTU/dal)        | 46969.9363         |
| Net Heat Value (BTU/gal)          | 55944.5223         |
| Mean Molecular Weight (g/mol)     | 24 በ44በ 📩          |
| Compressibility Factor            | 0.9955 🛱 🗄 👘 👘     |
| Relative Density                  | 0.8336             |
| GPM (Gallons per 1000 ft3 of gas) | 10.2832            |
| Carbon Dioxide (lbm per 1000 ft3) | 165.4944           |
|                                   |                    |

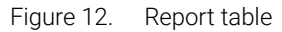

4 Right-click on Compressibility Factor and then select Properties.

| Compressibility La |                     |   | 0.9955님 - |
|--------------------|---------------------|---|-----------|
| Relative Densi     | Align To Grid       |   | 0.8336    |
| GPM (Gallons       | Align               | • | 10.2832   |
| Carbon Dioxid      | Make Same Size      | • | 165.4944  |
|                    | Horizontal Spacing  |   |           |
|                    | rionzonicai opacing |   |           |
|                    | Vertical Spacing    | • |           |
|                    |                     |   |           |
|                    | Group               |   |           |
|                    |                     |   |           |
|                    | UnGroup             |   |           |
|                    |                     |   |           |
|                    | Move                |   |           |
|                    |                     |   |           |
|                    | Delete              |   |           |
|                    |                     |   |           |
|                    | Lock                |   |           |
|                    | LUCK                |   |           |
|                    | Lini ock            |   |           |
|                    | ONLOCK              |   |           |
|                    |                     |   |           |
|                    | Properties          |   |           |
|                    |                     |   |           |

Figure 13. Report properties selector

#### 3 User Workflow

Changing a Default Report Template Used During Method Update

This brings up the following screen.

| Single Field Properties - Single | Field_INJECTIONDAMETHO                                                                                                    | DMODDATE111236       | 3                                                                    |                               | ? <mark>×</mark> |
|----------------------------------|----------------------------------------------------------------------------------------------------|----------------------|----------------------------------------------------------------------|-------------------------------|------------------|
| Label                            | Customize font-r                                                                                                    | elated prope         | rties of label                                                       |                               |                  |
| Value                            | l ahol                                                                                                    |                      |                                                                      |                               |                  |
| Label Format                     | Label :                                                                                                    | mpressibility Factor |                                                                      |                               |                  |
| Value Format                     | Font Format                                                                                                    |                      |                                                                      |                               | ^                |
| Advanced                         | Family : Arial                                                                                                    |                      |                                                                      |                               |                  |
| Conditional Formatting           | Aharoni<br>Andalus<br>Angsana New<br>Angsana New<br>Aparajita<br>Arabic Typesetting<br>Arial<br>Arial Black<br>Color Format<br>Font Color :<br>Background Color : | •<br>•               | Size :<br>Style :<br>Weight :<br>Decoration :<br>DodgerBlue<br>White | 9<br>Normal<br>Bold<br>Normal | •<br>•<br>•      |
|                                  | Preview                                                                                                    |                      |                                                                      |                               | ^                |
|                                  |                                                                                                    |                      | AbcXyz                                                               |                               |                  |
|                                  |                                                                                                    |                      |                                                                      |                               |                  |

Figure 14. Single Field Properties

5 Change the Label to Factor de compresibilidad.

## Customize font-related properties of label

| Label   |                           |
|---------|---------------------------|
| Label : | Factor de compresibilidad |
|         |                           |

Figure 15. Report Label

6 Save the report template as a new report template.

#### 3 User Workflow

Changing a Default Report Template Used During Method Update

7 Select **Preview** and click **Refresh Preview** to view the change. In this example, **Figure 16**, the Font color was also changed.

#### **Real Gas Values**

|                                   | Dry        | Saturated  |
|-----------------------------------|------------|------------|
|                                   |            |            |
| Gross Heat Value (BTU/ft3)        | 1312.4210  | 1290.9479  |
| Net Heat Value (BTU/ft3)          | 1193.9366  | 1173.5998  |
| Gross Heat Value (BTU/lbm)        | 20619.6297 | 20362.9181 |
| Net Heat Value (BTU/bm)           | 18690.4249 | 18445.1238 |
| Gross Heat Value (kcal/m3)        | 11586.9060 | 11397.3269 |
| Net Heat Value (kcal/m3)          | 10540.8480 | 10361.3016 |
| Gross Heat Value (BTU/gal)        | 46969.9363 | 46324.7293 |
| Net Heat Value (BTU/gal)          | 55944.5223 | 54991.5973 |
| Mean Molecular Weight (g/mol)     | 24.0440    | 23.9389    |
| Factor de compresibilidad         | 0.9955     | 0.9950     |
| Relative Density                  | 0.8336     | 0.8303     |
| GPM (Gallons per 1000 ft3 of gas) | 10.2832    | 10.1081    |
| Carbon Dioxide (lbm per 1000 ft3) | 165.4944   | 162.6755   |
|                                   |            |            |

Figure 16. Report name change

The new report template can now be used in the method by changing the selection of the Report template to the newly saved template.

Changing a Default Constants File Used During Method Update

## Changing a Default Constants File Used During Method Update

The same approach can be used to use a modified constants file in method update. To do so, put your new constant files in the **Bin** directory of your DA installation (by default it is: C:\ Program Files (x86)\Agilent Technologies\OpenLab Data Analysis\Bin).

To get a version of these files, you can use the web browser interface of your OpenLab Data Store to download them. In the OpenLab Data Store they will be stored in the method folder of your project and named similar to the following example: Metric\_Constants\_15\_15\_2015\_02\_03\_17\_2225276.txt.

These constant files are text (tab delimited) formatted.

To change them:

- 1 Open the .txt file in Microsoft Excel.
- 2 Change the values, and save the file as a \*.txt file. In **Save as type**, choose **Text** (tab delimited) (\*.txt).
- **3** When this file is saved, the compound names with commas are saved with quote marks, as shown in **Figure 17**.

| n-heptane 7            | 16      | 100.20 | 019     | 0.9948  | 0.0951  | 5502.6    |
|------------------------|---------|--------|---------|---------|---------|-----------|
| methylcyclohexane      | 7       | 14     | 98.188  | 0.9958  | 0.01690 | 54 !      |
| "1,1,3-trimethylcyclop | entane" | 8      | 16      | 112.215 | 0.9957  | 0.017105  |
| "2,2-dimethylhexane"   | 8       | 18     | 114.228 | 5       | 0.9959  | 0.0167029 |
| "1,c-2-dimethylcyclope | ntane"  | 7      | 14      | 98.188  | 0.9953  | 0.0178834 |
| "2,5-dimethylhexane"   | 8       | 18     | 114.228 | 5       | 0.9962  | 0.0160802 |
| "2,4-dimethylhexane"   | 8       | 18     | 114.228 | 5       | 0.9963  | 0.0158672 |
| ethylcyclopentane      | 7       | 14     | 98.188  | 0.9958  | 0.01690 | 54 !      |

Figure 17. Saved file opened in Notepad

Use the **Replace** function to remove the quotes for the file to be correctly formatted. An example file in Notepad after removing the quotation marks with the replace operation is shown in **Figure 17**.

|                                                                                                    | Replace                       |                                     |                                            | 8                                               |                                               |                          |
|----------------------------------------------------------------------------------------------------|-------------------------------|-------------------------------------|--------------------------------------------|-------------------------------------------------|-----------------------------------------------|--------------------------|
|                                                                                                    | Find what:                    | "                                   |                                            | Find Next                                       | ]                                             |                          |
|                                                                                                    | Replace with:                 |                                     |                                            | <u>R</u> eplace                                 | ]                                             |                          |
|                                                                                                    |                               |                                     |                                            | Replace <u>A</u> ll                             | ]                                             |                          |
|                                                                                                    | Match <u>c</u> ase            |                                     |                                            | Cancel                                          |                                               |                          |
|                                                                                                    |                               |                                     |                                            |                                                 |                                               |                          |
| n-heptane 7 16<br>methylcyclohexane 7<br>1,1,3-trimethylcyclopentane<br>2,2-dimethylhexane 8<br>1,c-2-dimethylcyclopentane | 100.201<br>14<br>8<br>18<br>7 | .9<br>98.188<br>16<br>114.228<br>14 | 0.9948<br>0.9958<br>112.215<br>5<br>98.188 | 0.0951<br>0.01690<br>0.9957<br>0.9959<br>0.9953 | 5502.6<br>54<br>0.01710<br>0.01670<br>0.01788 | 2<br>5<br>55<br>29<br>34 |
|                                                                                                    |                               |                                     |                                            |                                                 |                                               |                          |

#### 3 User Workflow

Changing a Default Constants File Used During Method Update

- **4** Rename the constants file and upload it to the OpenLab Data Store, once the file is modified. It will need to be uploaded to the method directory of the correct project.
- 5 View the **Custom Calculator** and change the **Constants path** for one the custom calculation listed.
- 6 The renamed file could be used by now saving the custom calculation file.
- 7 If this constants file is to be used as the default constants file, it has to be named as follows:
  - FPS\_Constants.txt-template
  - Metric\_Constants.txt-template
  - ISO\_6976\_2016\_Constants.txt-template
- 8 Click Check file:
  - If the constants file is correctly formatted, there will be a message **Success File was** successfully checked.
  - If the constants file is incorrectly formatted, Check File will generate Constant file (name of file) is not correctly formatted.

If you need to restore the original constant file, rename or remove the constant file from the Bin directory. When this is done, the Add-on will use the embedded constant file.

For example, ASTM 3588 in the Properties of Natural Gas Components table at 60°F and 14.696 psia gives values for Molar Mass, Molar Mass Ratio, Ideal Gross Heating Value (in kJ/mol, Btu/lbm, and Btu/ft3), the Ideal Net Heating Value (in kJ/mol, Btu/lbm, and Btu/ft3), and the Summation Factor. The table includes values for Butanes (ave), Pentanes (ave), Hexanes (ave), Butenes (ave), and Pentenes (ave). Pentenes (ave) could be added to a FPS constants file by opening the file in Excel adding Pentenes (ave) as the compound name and then values for the Molecular weight (MW), the summation factor (sum), the Gross and Net Heating values (BTU/ft3 and BTU/lb). The Gross and Net Heating Values (BTU/gal) needs to entered as 0 since the average liquid density is not given. The compressibility should be calculated from the summation factor and the Molar Ratio is entered in the table as SpecGrav.

|                | С | Н  | MW     | Z (Compress) | sum   | Gross BTU/ft <sup>3</sup> | Gross BTU/lb | Gross BTU/gal |
|----------------|---|----|--------|--------------|-------|---------------------------|--------------|---------------|
| Pentenes_(ave) | 5 | 10 | 70.134 | calculate    | 0.060 | 3824                      | 20691        | 0             |

| Net BTU/ft <sup>3</sup> | Net BTU/lb | Net BTU/gal | SpecGrav |  |
|-------------------------|------------|-------------|----------|--|
| 3572                    | 19328      | 0           | 2.4215   |  |

The values for ft3gas/lb, ft3/gal liq, Density liq, B.P. C, lbs/1000CF, Pc, Tc\_F, Vc, and Acentric should be entered as zero values. Since lbs/1000CF can be calculated from the ideal gas law, this value can be calculated and used instead of zero in the table.

| ft <sup>3</sup> gas/lb | ft <sup>3</sup> /gal liq | Density liq | B.P. C | lbs/1000CF | Pc | Tc_F | Vc | Acentric |
|------------------------|--------------------------|-------------|--------|------------|----|------|----|----------|
| 0                      | 0                        | 0           | 0      | calculate  | 0  | 0    | 0  | 0        |

#### 3 User Workflow

Changing a Default Constants File Used During Method Update

**9** Once the file is updated, follow the procedure outlined above to save and check the file. This file will be in the method folder under the project.

# 4 Troubleshooting

## **Empty Result**

- 1 Check that all your peaks are identified correctly. To do so, you can check in the **Injection Results** pane the list of identified peak see **Figure 19**.
- 2 Check that for your identified compounds the expected constants have been found.

To do so, you can look in the Injection Results, the (c)Compression factor as example.

|   | njecti  | on Results                |                    |                |      |
|---|---------|---------------------------|--------------------|----------------|------|
|   | Peaks S | ummary                    |                    |                |      |
| Œ | #       | Name                      | (c)Molecular Weigl | (c)Compression | Mole |
|   | 2       | ethane                    | 30.070             | 0.991          |      |
|   | 6       | propane                   | 44.097             | 0.880          |      |
|   | 7       | carbon dioxide            | 44.010             | 0.994          |      |
|   | 10      | 1,c-2-Dimethylcyclohexane | 112.215            | 0.998          |      |
|   | 12      | nitrogen                  | 28.013             | 1.000          |      |
|   | 13      | i-butane                  | 58.123             | 0.929          |      |
|   | 15      | n-butane                  | 58.123             | 0.944          |      |
|   | 17      | methane                   | 16.043             | 0.998          |      |
|   | 19      | i-pentane                 | 72.150             | 0.969          |      |
|   | 20      | n-pentane                 | 72.150             | 0.974          |      |
|   | 22      | n-hexane                  | 86.177             | 0.989          |      |

Figure 19. Identified peak and related constant

If one of your compounds is not in the list of known compounds, you will not have any values for this compound. In **Figure 20**, the **Not existing compound** does not have a **(c)Compression factor** or a **(c)Molecular Weight** associated with it.

To solve this issue, you need either to use a valid name (see **"Appendix 1 - Compound Names"** on page 25), or provide a custom constant file (see **"Changing a Default Constants File Used During Method Update"** on page 18).

|   | njec  | ti | on Results                |                    |                |                 |
|---|-------|----|---------------------------|--------------------|----------------|-----------------|
|   | Peaks | S  | ummary                    |                    |                |                 |
| Œ | #     |    | Name                      | (c)Molecular Weigl | (c)Compression | Mole% (from inj |
|   |       | 2  | ethane                    | 30.070             | 0.991          | 9.045           |
|   |       | 6  | propane                   | 44.097             | 0.880          | 5.354           |
|   |       | 7  | Not existing compound     |                    |                | 1.008           |
|   |       | 10 | 1,c-2-Dimethylcyclohexane | 112.215            | 0.998          | 0.507           |

Figure 20. Not existing compound name

## **Inconsistent Results**

Check that the calibration type selected in your NGA Add-on matches your method amount.

To do so, in the **Injection Results** window, you can check the **Amount**, **Mole % (from injection)**, **Weight % (from injection)**, or the **Volume % (from injection)** of your compound. See **Figure 21**.

| I | njec  | ti | on Results                |               |                 |                 |                 |                 |
|---|-------|----|---------------------------|---------------|-----------------|-----------------|-----------------|-----------------|
|   | Peaks | s  | ummary                    |               |                 |                 |                 |                 |
| Œ | #     |    | Name                      | Amount        | Mole% (from inj | Weight% (from i | Volume% (from i | Mole% (not norm |
|   |       | 2  | ethane                    | 9.045 %volume | 9.045           |                 |                 |                 |
|   |       | 6  | propane                   | 5.354 %volume | 5.354           |                 |                 |                 |
|   |       | 7  | Not existing compound     | 1.008 %volume | 1.008           |                 |                 |                 |
|   |       | 10 | 1,c-2-Dimethylcyclohexane | 0.507 %volume | 0.507           |                 |                 |                 |
|   |       | 12 | nitrogen                  | 6.082 %volume | 6.082           |                 |                 |                 |
|   |       | 13 | i-butane                  | 2.827 %volume | 2.827           |                 |                 |                 |
| _ |       |    |                           |               |                 |                 |                 |                 |

Figure 21. Amount and Mole % verification

## Accept a Modified Template

If you use a report template that has been modified outside of OpenLab CDS 2.3, and has not yet been accepted, the **Uncontrolled Report Template** message is shown. See **Figure** .

# Uncontrolled Report Template The source of the currently loaded report template is not known. If you are sure that this template is valid and want to use it without being further noticed, please accept it with the 'Accept Template' button and save it. Until accepted, a corresponding indication will appear on any report generated with this template. OK

Uncontrolled report template message

Your report will include an uncontrolled report watermark. See Figure .

| Name            | RT<br>[min] | Area    | Mole % (Dry) | Weight % (Dry) | Superior Heat Value<br>(Dry) in BTU/ft3 | Inferior Heat Value<br>(Dry) in BTU/ft3 |
|-----------------|-------------|---------|--------------|----------------|-----------------------------------------|-----------------------------------------|
| hydrogen        | 0.994       | 631.8   | 14.7202      | 0.8017         | 48.15                                   | 40.68                                   |
| ethane          | 1.819       | 696.1   | 9.5755       | 7.7781         | 170.97                                  | 156.41                                  |
| ethylene        | 2.116       | 72.0    | 0.9564       | 0.7248         | 15.44                                   | 14.46                                   |
| propane         | 2.591       | 523.8   | 4.7853       | 5.7003         | 121.48                                  | 111.77                                  |
| carbon dioxide  | 2.908       | 1892.8  | 8.4709       | 10.0710        | 0.00                                    | 0.00                                    |
| propylene       | 3.692       | 103.5   | 0.9546       | 1.0851         | 22.47                                   | 21.01                                   |
| nitrogen        | 3.696       | 13671.0 | 14.5298      | 10.9956        | 0.00                                    | 0.00                                    |
| i-butane        | 4.075       | 1385.9  | 9.5781       | 15.0388        | 314.25                                  | 289.90                                  |
| n-butane        | 4.286       | 680.5   | 4.7847       | 7.5126         | 157.48                                  | 145.35                                  |
| methane         | 4.742       | 3289.8  | 4.8363       | 2.0959         | 49.28                                   | 44.37                                   |
| carbon monoxide | 5.013       | 4605.7  | 4.8422       | 3.6639         | 15.66                                   | 15.66                                   |
| trans-2-butene  | 5.350       | 610.0   | 4.7782       | 7.2421         | 148.11                                  | 138.40                                  |
| 1-butene        | 5.477       | 1289.1  | 9.5585       | 14.4875        | 297.02                                  | 277.64                                  |
| cis-2-butene    | 5.811       | 624.2   | 4.7710       | 7.2312         | 147.68                                  | 138.00                                  |
| i-pentane       | 6.106       | 341.9   | 1.9078       | 3.7184         | 77.01                                   | 71.20                                   |
| n-pentane       | 6.307       | 161.6   | 0.9506       | 1.8528         | 38.45                                   | 35.55                                   |
|                 |             |         |              |                |                                         |                                         |

Uncontrolled report with watermark

## Prerequisites

To perform the procedure as described, you need the privilege **Report Template > Validate Report Template.** Privileges are configured in the Control Panel.

- 1 Confirm the message with **OK**.
- 2 In the Home ribbon tab, click Accept Template. See Figure .

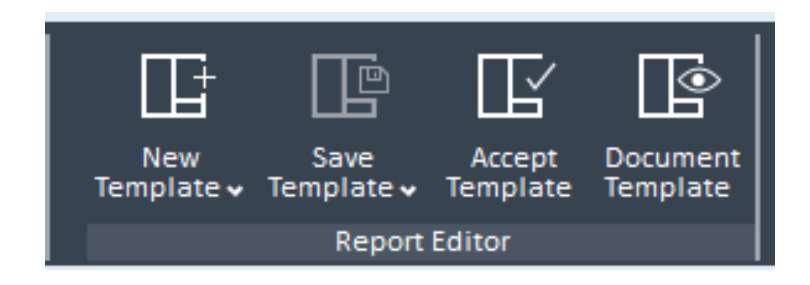

Home - Report Editor

**3** Save the template.

Next time you load the template, it will be recognized as a validated template.

NOTE

As long as you do not click Accept Template, the message will be shown every time you load the report template. Even if you save the template under a new name, the application will keep showing the message until the template has been accepted.

All reports generated with an unaccepted template will show a corresponding warning symbol **watermark** in the background.

4 Troubleshooting Prerequisites

## A Compound Names

The name of compounds defined in the FPS and Metric constant files are:

methane ethane propane i-butane n-butane 2,2-dimethylpropane i-pentane n-pentane 2,2-dimethylbutane 2,3-dimethylbutane cyclopentane 2-methylpentane 3-methylpentane n-hexane 2,2-dimethylpentane methylcyclopentane 2,4-dimethylpentane 2,2,3-trimethylbutane benzene 3,3-dimethylpentane cyclohexane 2-methylhexane 2,3-dimethylpentane 1,1-dimethylcyclopentane 3-methylhexane 1,t-3-dimethylcyclopentane 1,c-3-dimethylcyclopentane 3-ethylpentane 1,t-2-dimethylcyclopentane 2,2,4-trimethylpentane n-heptane methylcyclohexane 1,1,3-trimethylcyclopentane 2,2-dimethylhexane 1,c-2-dimethylcyclopentane

2,5-dimethylhexane 2,4-dimethylhexane ethylcyclopentane 2,2,3-trimethylpentane 1,t-2,c-4-trimethylcyclopentane 3,3-dimethylhexane 1,t-2,c-3-trimethylcyclopentane 2,3,4-trimethylpentane 2,3-dimethylhexane toluene 1,1,2-trimethylcyclopentane 1,c-2,t-4-trimethylcyclopentane 2-methylheptane 4-methylheptane 3,4-dimethylhexane 3-methylheptane 3-ethylhexane 1,c-3-dimethylcyclohexane 1,c-2,t-3-trimethylcyclopentane 1,t-4-dimethylcyclohexane 2,2,5-trimethylhexane 1,1-dimethylcyclohexane 1-methyl-t-3-ethylcyciopentane 1-methyl-c-3-ethylcyciopentane 1-methyl-t-2-ethylcyclopentane 2,2,4-trimethylhexane 1-methyl-1-ethylcyclopentane cycloheptane n-octane 2,2,4,4-tetramethylpentane 1,t-3-dimethylcyclohexane 1,c-4-dimethylcyclohexane 1,c-2,c-3-trimethylcyclopentane 2,4,4-trimethylhexane i-propylcyclopentane 2,3,5-trimethylhexane 2,2-dimethylheptane 2,4-dimethylheptane

2,2,3-trimethylhexane

1,c-2-dimethylcyclohexane

2,6-dimethylheptane

n-propylcyclopentane

1,c-3,c-5-trimethylcyclohexane

ethylcyclohexane

2,5-dimethylheptane

3,5-dimethylheptane

1,1,3-trimethylcyclohexane

2,3,3-trimethylhexane

3,3-dimethylheptane

1,1,4-trimethylcyclohexane

2,2,3,3-tetramethylpentane

ethylbenzene

2,3,4-trimethylhexane

1,t-2,t-4-trimethylcyclohexane

1,c-3,t-5-trimethylcyclohexane

m-xylene

p-xylene

3,4-dimethylheptane

2-methyloctane

4-methyloctane

3-methyloctane

1,t-2,c-3-trimethylcyclohexane

1,t-2,c-4-trimethylcyclohexane o-xylene

1,1,2-trimethylcyclohexane

n-nonane

1,c-2,t-3-trimethylcyclohexane

1,c-2,c-3-trimethylcyclohexane

i-propylbenzene

i-propylcyclohexane

n-butylcyclopentane

propylcyclohexane n-propylbenzene

m-ethyltoluene

p-ethyltoluene

4-methylnonane

5-methylnonane

1,3,5-trimethylbenzene 2-methylnonane 3-ethyloctane 3-methylnonane o-ethyltoluene 1,2,4-trimethylbenzene tert-butylbenzene tert-butylcyclohexane i-butylcyclohexane n-decane i-butylbenzene sec-butylbenzene 1-methyl-3-isopropylbenzene 1,2,3-trimethylbenzene 1-methyl-4-isopropylbenzene 1-methyl-2-isopropylbenzene n-butylcyclohexane 1,3-diethylbenzene 1-methyl-3-propylbenzene 1,2-diethylbenzene n-butylbenzene 1-methyl-4-propylbenzene 1,4-diethylbenzene 1-methyl-2-propylbenzene n-undecane 1,2,4,5-tetramethylbenzene 1,2,3,5-tetramethylbenzene 1,2,3,4-tetramethylbenzene naphthalene n-dodecane 2,3-dimethylheptane 1,c-2,t-4-trimethylcyclohexane 1,c-2,c-4-trimethylcyclohexane i-butylcyclopentane 2,2-dimethyloctane 3,3-dimethyloctane 3,6-dimethyloctane 2,3-dimethyloctane 1,4-dimethyl-2-ethylbenzene

1,2-dimethyl-4-ethylbenzene 1,3-dimethyl-2-ethylbenzene 1,2-dimethyl-3-ethylbenzene 2-methylbutylbenzene 1-tert-butyl-2-methylbenzene n-pentylbenzene 1-methyl-t-2-(4-methylpentyl)cyclopentane 1-tert-butyl-3,5-dimethylbenzene 1,2,4-triethylbenzene 1,3,5-triethylbenzene n-hexylbenzene n-tridecane n-tetradecane n-pentadecane cyclopropane nitrogen oxygen air carbon dioxide carbon monoxide helium hydrogen hydrogen sulfide water ethylene propylene 1-butene cis-2-butene trans-2-butene 2-methylpropene 1-pentene propadiene 1,2-butadiene 1,3-butadiene acetylene methyl acetylene cis-2-pentene trans-2-pentene 2-methyl-2-butene

#### A Compound Names

# ISO 6976:2016 Compound Names

The name of compounds defined in the ISO 67976:2016 constant file are:

| methane                                         |
|-------------------------------------------------|
| ethane                                          |
| propane                                         |
| n-butane 2-methylpropane (in place of i-butane) |
| n-pentane                                       |
| 2-methylbutane (in place of i-pentane)          |
| 2,2-dimethylpropane                             |
| n-hexane                                        |
| 2-methylpentane                                 |
| 3-methylpentane                                 |
| 2,2-dimethylbutane                              |
| 2,3-dimethylbutane                              |
| n-heptane                                       |
| n-octane                                        |
| n-nonane                                        |
| n-decane                                        |
| n-undecane                                      |
| n-dodecane                                      |
| n-tridecane                                     |
| n-tetradecane                                   |
| n-pentadecane                                   |
| ethene                                          |
| propene                                         |
| 1-butene                                        |
| Cis-2-butene                                    |
| Trans -2-butene                                 |
| 2-methylpropene                                 |
| 1-pentene                                       |
| Propadiene                                      |
| 1,2-butadiene                                   |
| 1,3-butadiene                                   |
| Ethyne                                          |

| cyclopentane       |
|--------------------|
| methylcyclopentane |
| ethylcyclopentane  |
| cyclohexane        |
| methylcyclohexane  |
| ethylcyclohexane   |
| benzene            |
| toluene            |
| ethylbenzene       |
| o-xylene           |
| methanol           |
| methanethiol       |
| hydrogen           |
| water              |
| hydrogen sulfide   |
| ammonia            |
| hydrogen cyanide   |
| carbon monoxide    |
| carbonyl sulfide   |
| carbon disulfide   |
| helium             |
| neon               |
| argon              |
| nitrogen           |
| oxygen             |
| carbon dioxide     |
| sulfur dioxide     |

www.agilent.com © Agilent Technologies, Inc. 2021

Second edition, June 2021

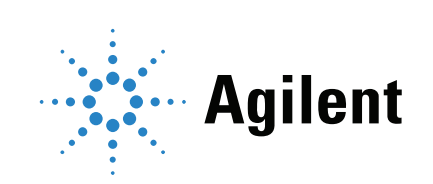

```
../Graphics/AcceptTemplateRibbon.png @ 75 dpi 25
../Graphics/DownArrow.png @ 175 dpi 10
../Graphics/DownArrow.png @ 175 dpi 11
../Graphics/DownArrow.png @ 175 dpi 9
../Graphics/image1.png @ 150 dpi 7
../Graphics/image10.png @ 200 dpi 12
../Graphics/image11.png @ 200 dpi 13
../Graphics/image12.png @ 300 dpi 14
../Graphics/image13.png @ 150 dpi 15
../Graphics/image14.png @ 150 dpi 15
../Graphics/image15.png @ 150 dpi 16
../Graphics/image16.png @ 150 dpi 16
../Graphics/image17.png @ 150 dpi 17
../Graphics/image18.png @ 175 dpi 18
../Graphics/image19.png @ 150 dpi 18
../Graphics/image2.png @ 150 dpi 9
../Graphics/image20.png @ 175 dpi 18
../Graphics/image21.png @ 150 dpi 21
../Graphics/image22.png @ 150 dpi 22
../Graphics/image23.png @ 150 dpi 23
../Graphics/image3.png @ 150 dpi 10
../Graphics/image4.png @ 110 dpi 10
../Graphics/image5.png @ 150 dpi 11
../Graphics/image6.png @ 150 dpi 11
../Graphics/image8.png @ 150 dpi 11
../Graphics/image9.png @ 150 dpi 12
../Graphics/RightArrow.png @ 175 dpi 11
../Graphics/RightArrow.png @ 175 dpi 9
../Graphics/select-computation-type.png @ 300 dpi 11
../Graphics/Template_Table_Watermarked.png @ 72 dpi 24
../Graphics/Uncontrolled_Report_Template_fixed.png @ 150 dpi 24
```